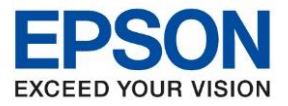

: วิธีการถ่ายเอกสารบัตรประชาชนหรือบัตรที่ต้องการ (ID Card) : M3170 : -

1. เลือกหัวข้อ **ถ่ายเอกสาร** [Copy]

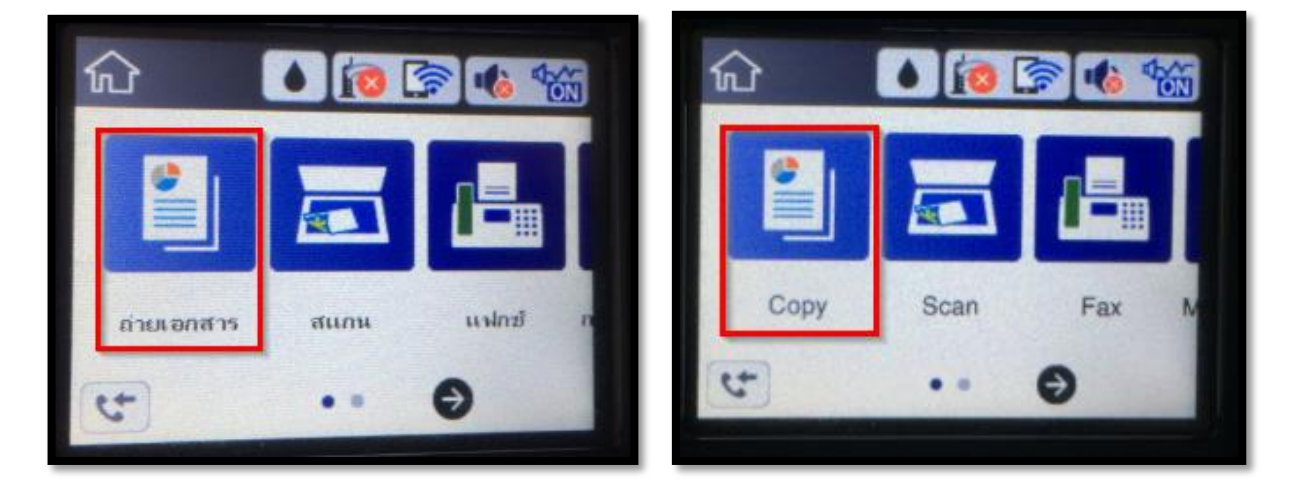

2. กด **ถ่ายการ์ดรหัส [ID Card Copy]** (ค่า default จะเลือกเป็น <u>ปิด</u> อยู่)

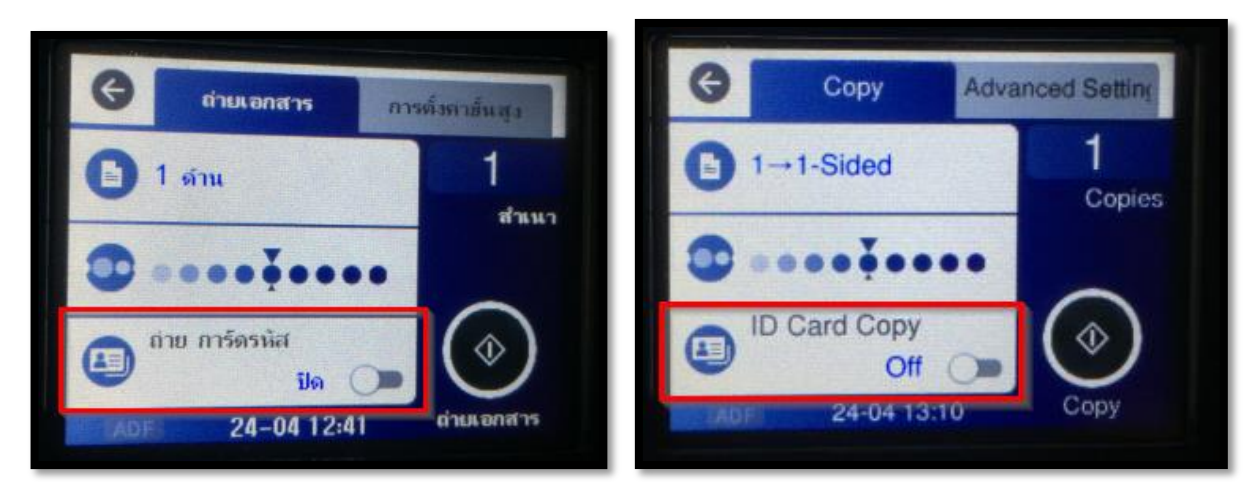

3. ข้อความยืนยันการเปิด การ์ดรหัส ให้กด ตกลง [OK]

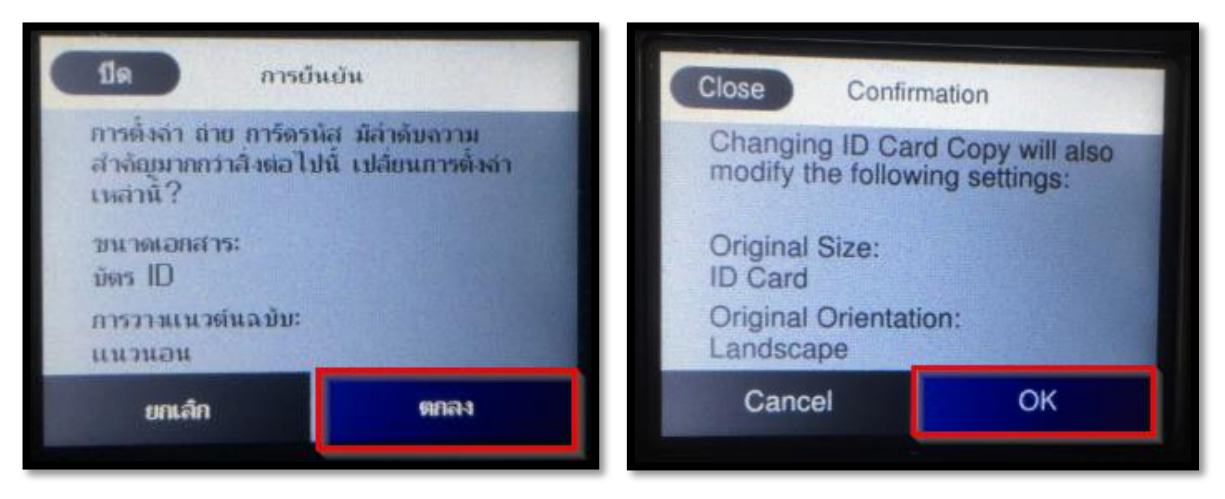

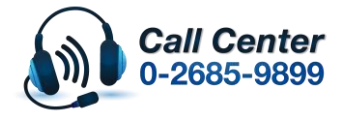

สามารถสอบถามข้อมูลเพิ่มเดิมทางอีเมลล์ได้ที่ <u>support@eth.epson.co.th</u> เวลาทำการ : วันจันทร์ – ศุกร์ เวลา 8.30 – 17.30 น.ยกเว้นวันหยุดนักขัตฤกษ์ <u>www.epson.co.th</u>

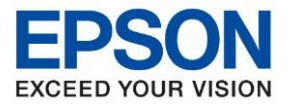

: วิธีการถ่ายเอกสารบัตรประชาชนหรือบัตรที่ต้องการ (ID Card)

- : M3170 : -
- 4. หัวข้อ ถ่ายการ์ดรหัส จะเป็น เปิด [On]

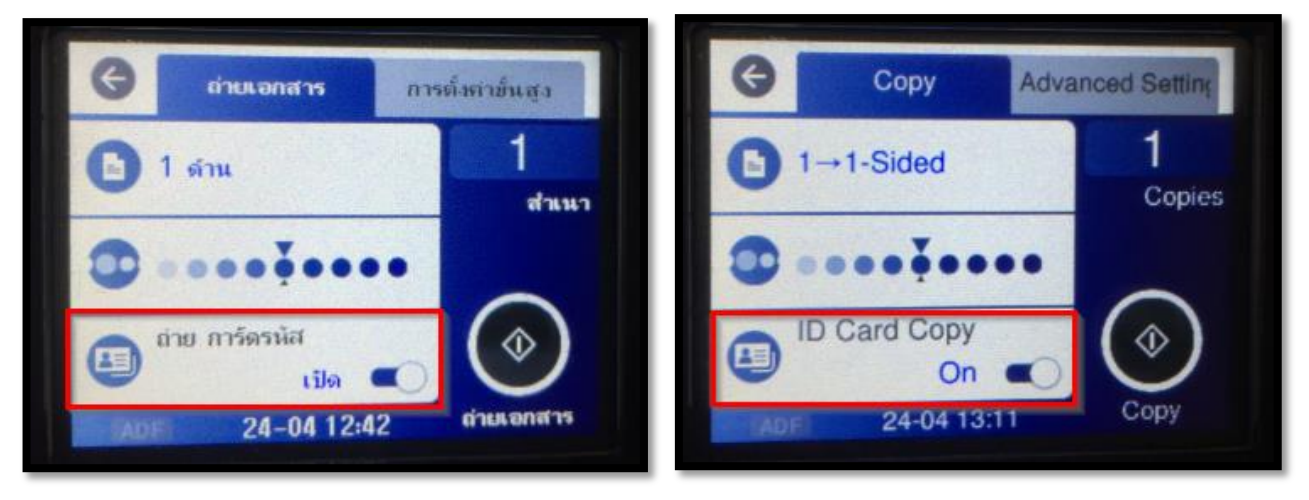

ให้วางการ์ดที่กระจกตามรูปด้านล่าง 5.

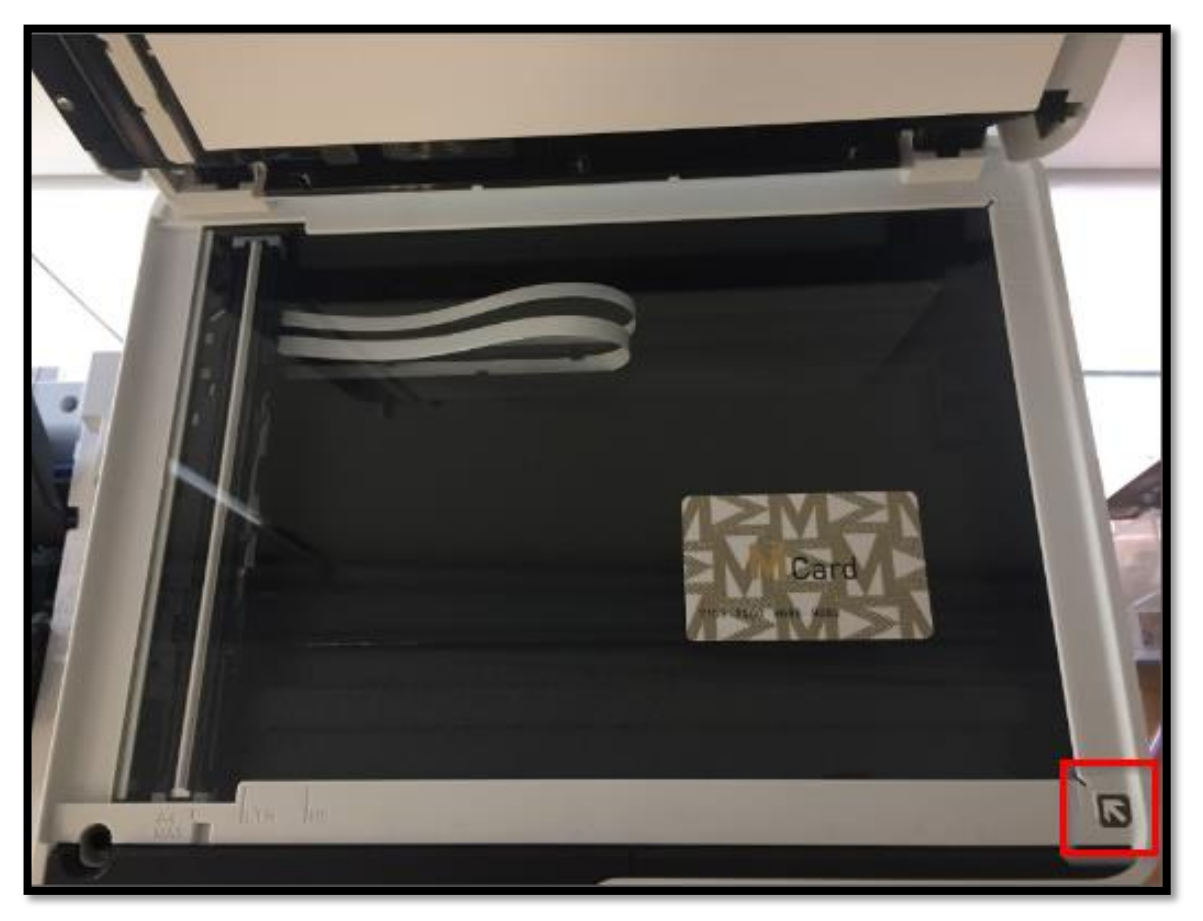

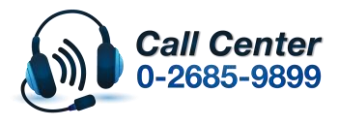

สามารถสอบถามข้อมูลเพิ่มเดิมทางอีเมลล์ได้ที่ <u>support@eth.epson.co.th</u> เวลาทำการ : วันจันทร์ – ศุกร์ เวลา 8.30 – 17.30 น.ยกเวันวันหยุดนักขัตฤกษ์ www.epson.co.th

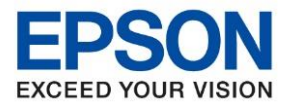

: วิธีการถ่ายเอกสารบัตรประชาชนหรือบัตรที่ต้องการ (ID Card) : M3170 : -

6. กดปุ่ม

เครื่องจะเริ่มสแกนหน้าแรกก่อน

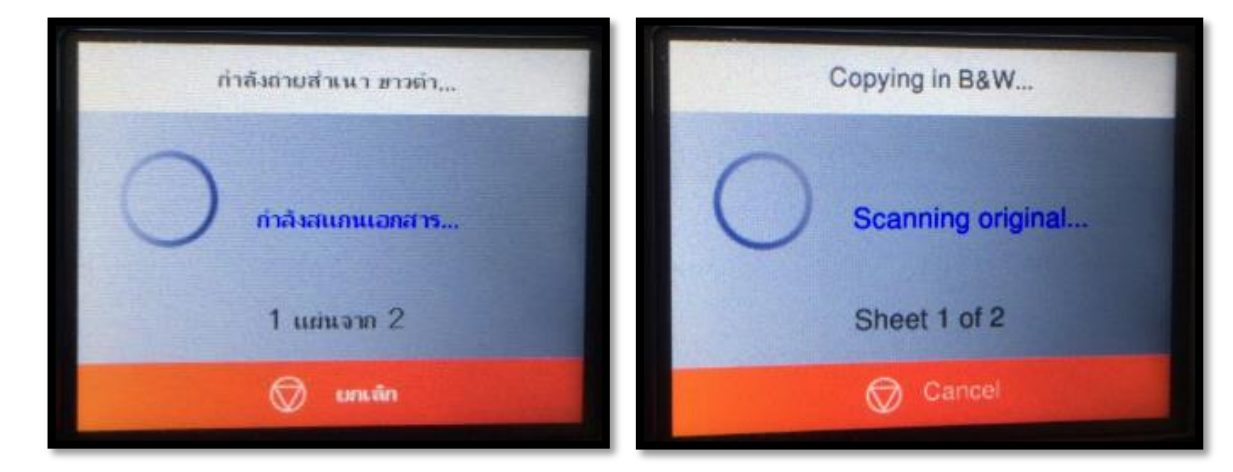

7. เมื่อสแกนหน้าแรกเสร็จ ให้วางการ์ดในหน้าที่ 2 โดยจับการ์ดพลิกไปอีกด้านนึง โดยวางตำแหน่งเดิม

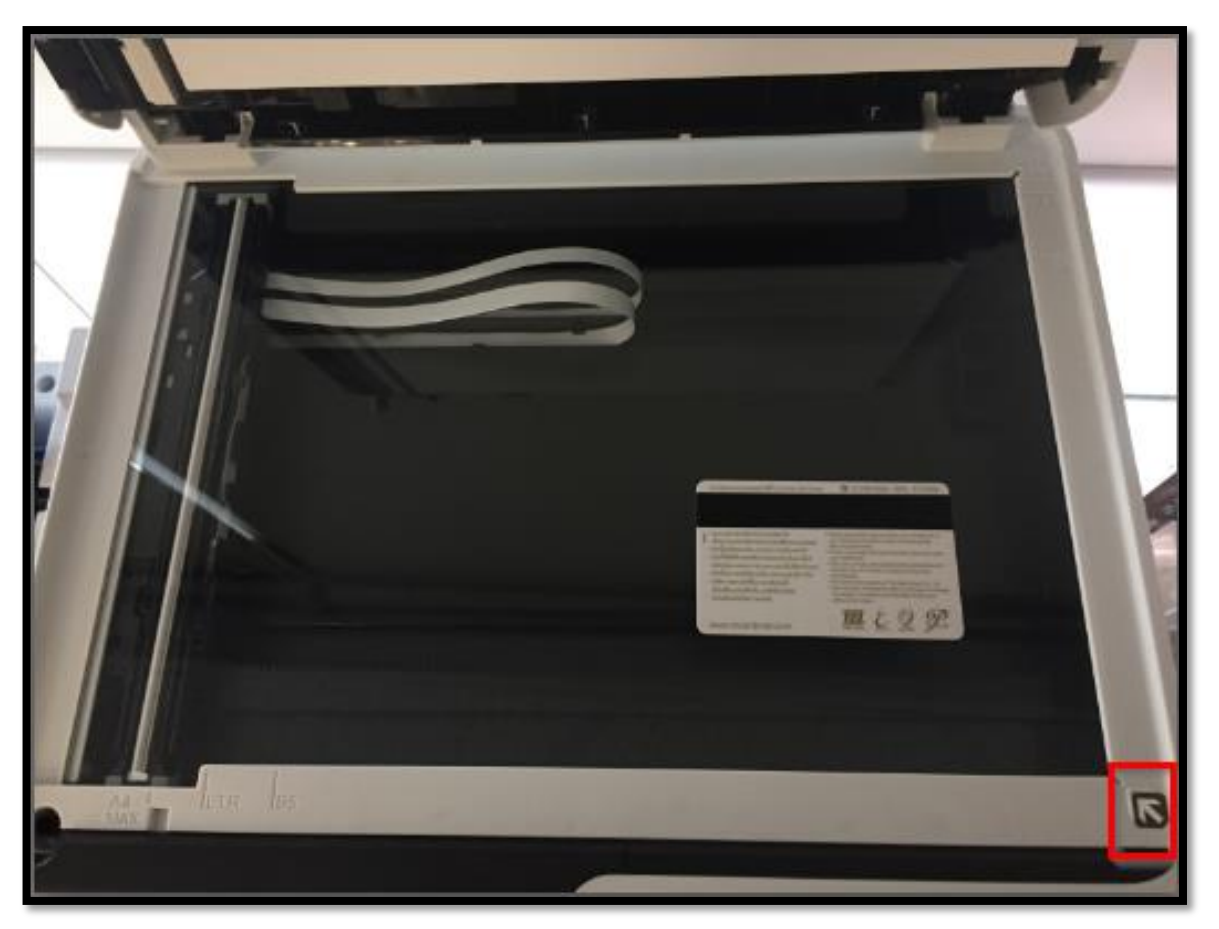

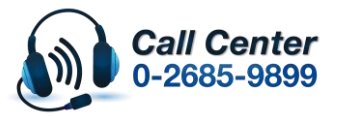

สามารถสอบถามข้อมูลเพิ่มเดิมทางอีเมลล์ได้ที่ <u>support@eth.epson.co.th</u> เวลาทำการ : วันจันทร์ – ศุกร์ เวลา 8.30 – 17.30 น.ยกเว้นวันหยุดนักขัตฤกษ์

เวลาทาการ : วนจนทร – ศุกร เวลา 8.30 – 17.30 น.ยกเวนวนหยุดนกขตฤกษ
<u>www.epson.co.th</u>

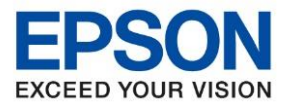

: วิธีการถ่ายเอกสารบัตรประชาชนหรือบัตรที่ต้องการ (ID Card) : M3170 : -

## แล้วกดปุ่ม **เริ่มการสแกน** [Start Scanning]

| วางด้านหลังของเอกสารและสัมนิสท์ เริ่มต้น<br>สแกน |              | Turn over the original and start scanning. |                |
|--------------------------------------------------|--------------|--------------------------------------------|----------------|
| ยกเล็ก                                           | เริ่มการสแกน | Cancel                                     | Start Scanning |
|                                                  |              |                                            |                |

8. เครื่องจะทำการสแกนหน้าที่ 2

| ก้าลังถ่ายสำเนา ขาวต่า           | Copying in B&W                |  |
|----------------------------------|-------------------------------|--|
| ทำลังพิมพ์<br>A4<br>กระดาษธรรมดา | Printing<br>A4<br>Plain paper |  |
| 1 шіцэта 1                       | Sheet 1 of 1                  |  |
| 💮 ພາແສັກ                         | Cancel                        |  |

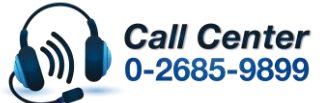

สามารถสอบถามข้อมูลเพิ่มเดิมทางอีเมลล์ได้ที่ <u>support@eth.epson.co.th</u> เวลาทำการ : วันจันทร์ – ศุกร์ เวลา 8.30 – 17.30 น.ยกเวันวันหยุดนักขัตฤกษ์ www.epson.co.th

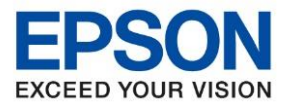

: วิธีการถ่ายเอกสารบัตรประชาชนหรือบัตรที่ต้องการ (ID Card) : M3170

9. เมื่อเสร็จแล้วให้กด **ปิด [Close]** 

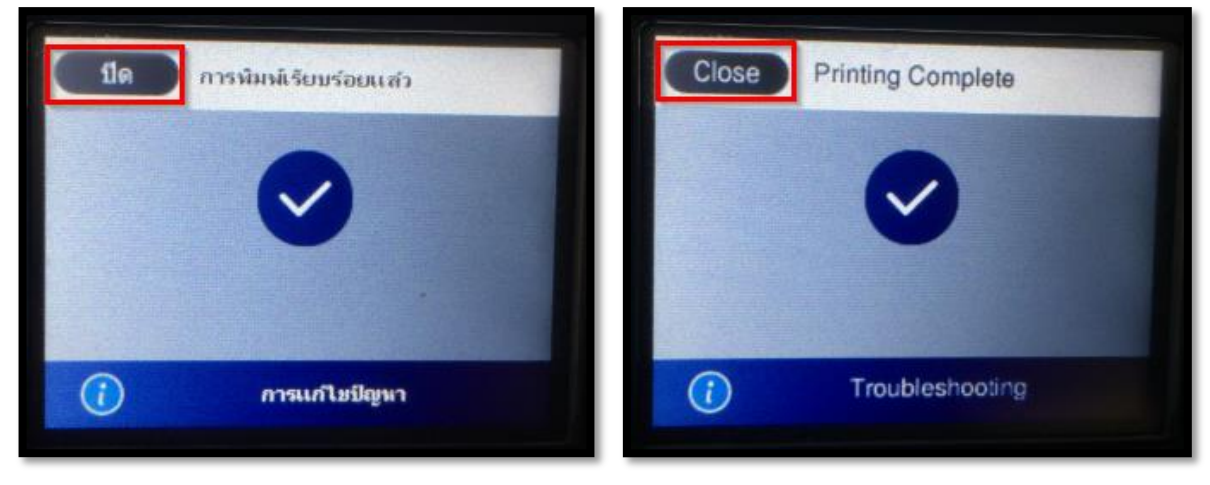

10. งานที่ถ่ายเอกสารเรียบร้อยแล้วจะออกมาดังรูปด้านล่าง

: -

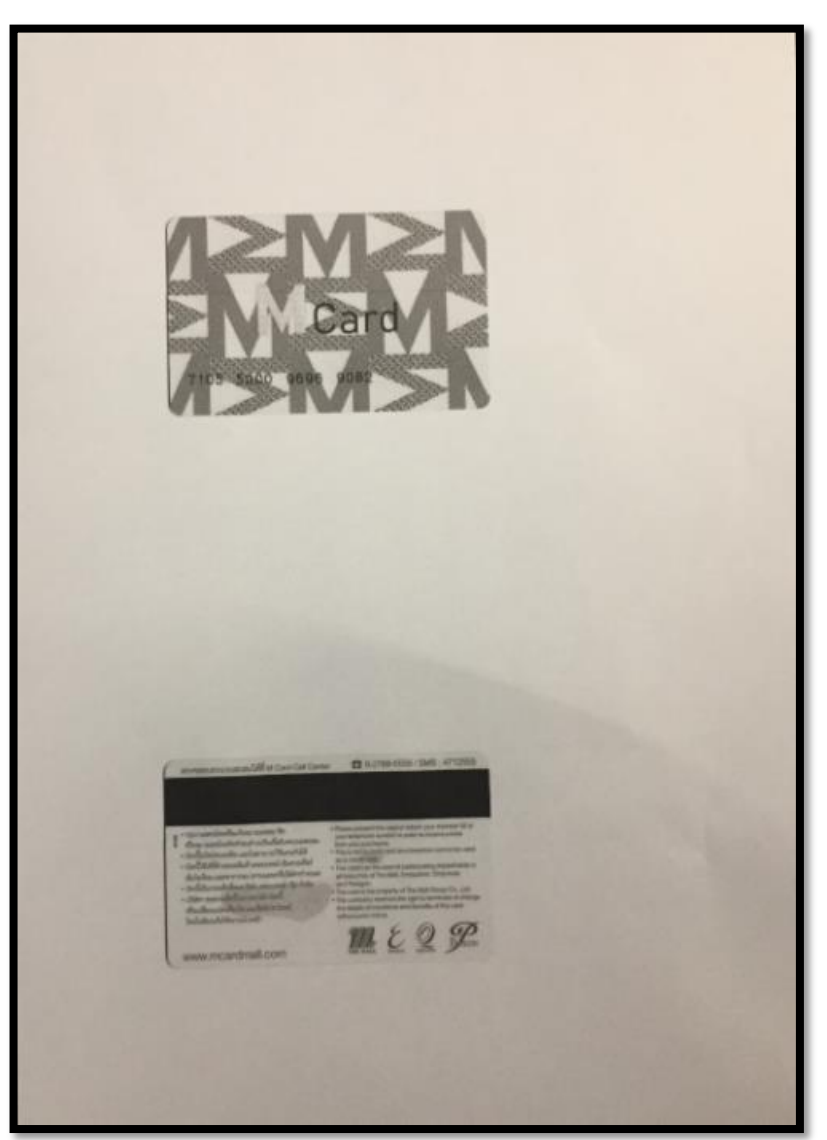

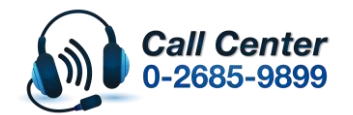

สามารถสอบถามข้อมูลเพิ่มเดิมทางอีเมลล์ได้ที่ <u>support@eth.epson.co.th</u> เวลาทำการ : วันจันทร์ – ศุกร์ เวลา 8.30 – 17.30 น.ยกเว้นวันหยุดนักขัดฤกษ์ <u>www.epson.co.th</u>

April 2020 / CS06